# **MODULE BON CADEAU**

# 1/ Paramétrage

# Création des Types "Bon Cadeau"

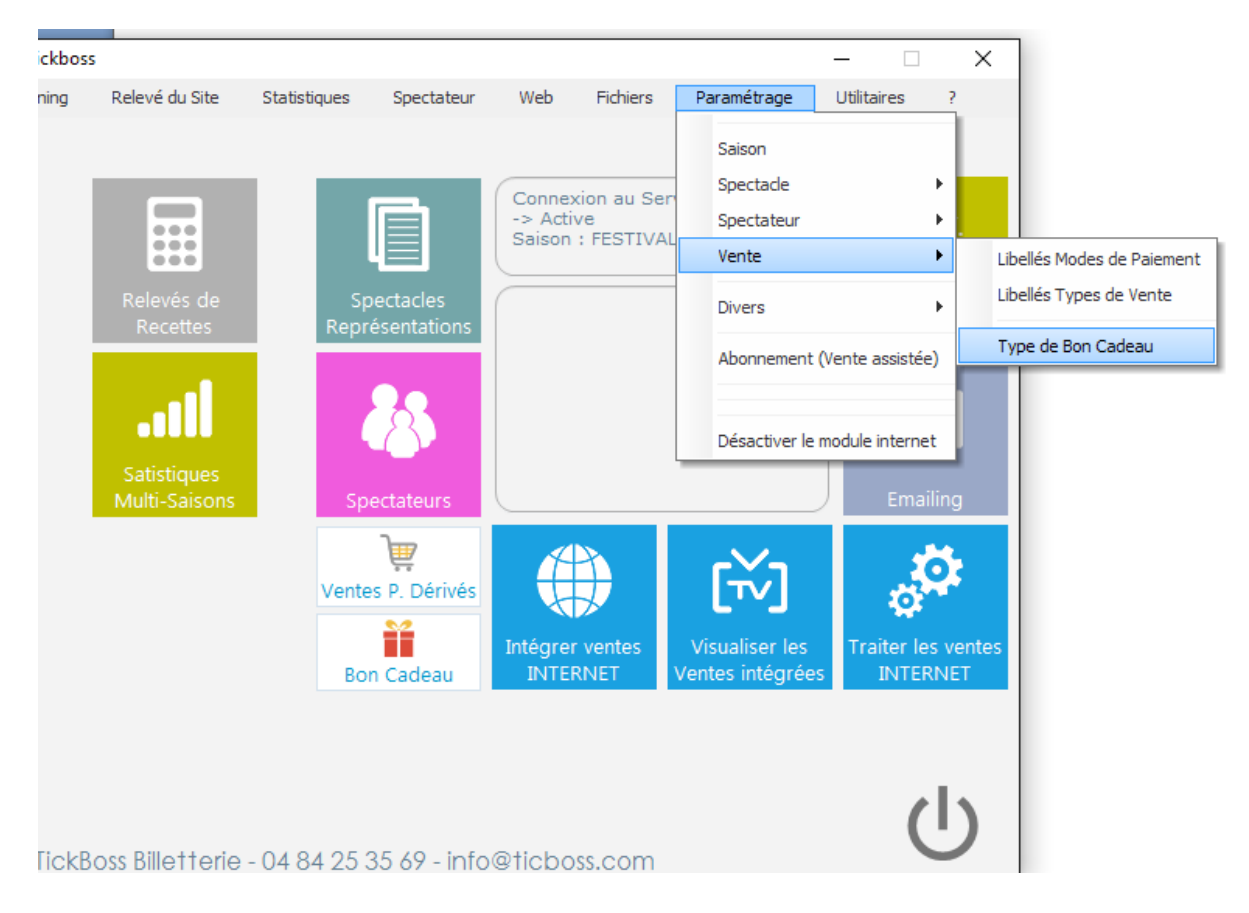

#### Ajouter dans la table, le type de "Bon Cadeau" souhaité

| 🕨 Ту | oe de BON                | × |
|------|--------------------------|---|
| Ŵ    | Supprimer                |   |
| ^    | ¢ Nom du BON             | • |
| 1    | BON CADEAU               |   |
| 2    | ABONNEMENT 10 SPECTACLES |   |
| 3    | CARTE SPECTACLE          |   |
|      |                          |   |
|      |                          |   |
|      |                          |   |
|      |                          |   |
|      |                          |   |
|      |                          |   |
|      |                          |   |
|      |                          |   |
|      |                          |   |
|      |                          |   |

# 2/ Vente d'un Bon Cadeau

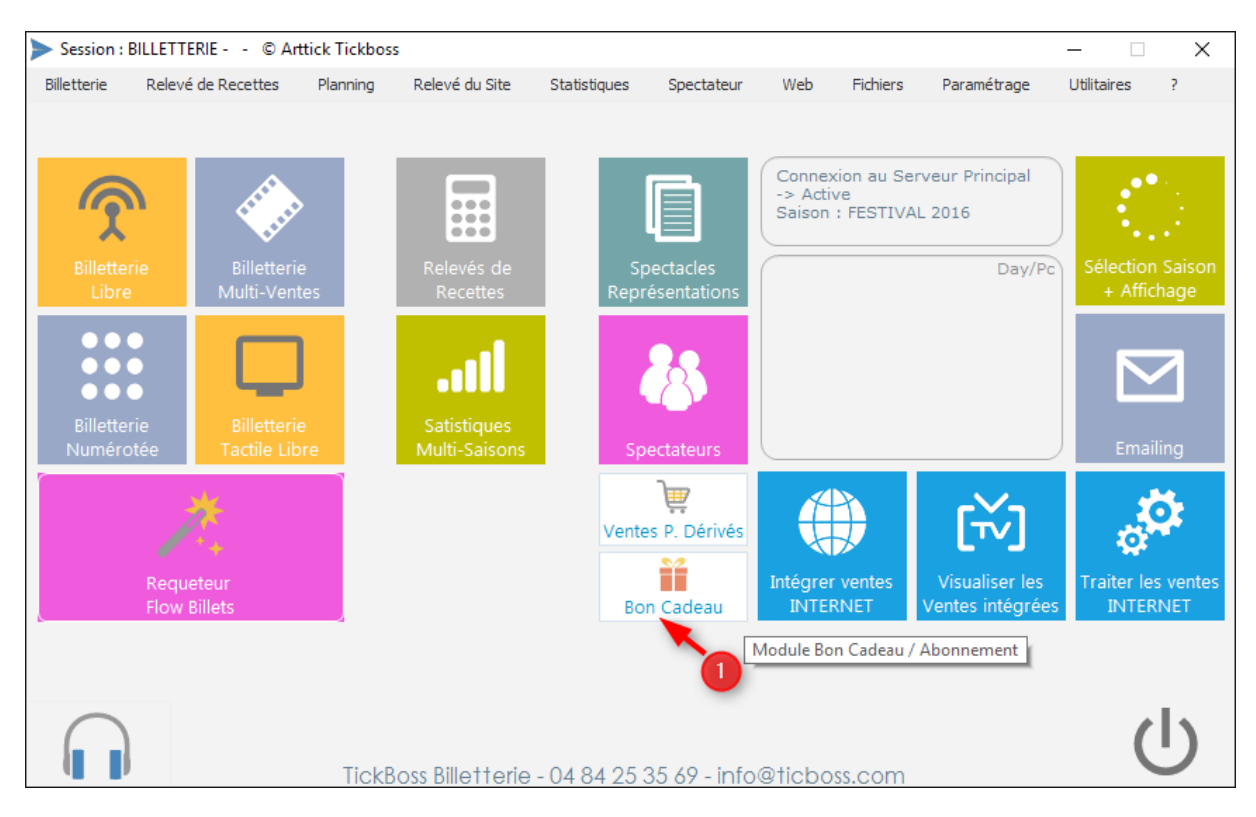

## Brique "Bon Cadeau" depuis le Menu Principal

#### Cliquez sur ''Nouveau Bon''

| ▶ Liste bon Cadeau / No                           | uveau Bon Cadeau / Valid  | lation Bon Cadea                             | u                    |               |                 |              |                     | ×                     |
|---------------------------------------------------|---------------------------|----------------------------------------------|----------------------|---------------|-----------------|--------------|---------------------|-----------------------|
| N° Bon à                                          | Bénéficiaire              | e Mentionner les                             | s premières lettre   |               | 🕑 Venu / Validé |              |                     | •                     |
| Date Vente                                        | Type de bon               |                                              |                      | début         |                 | Ö            |                     |                       |
| fin                                               | Paiement                  | •                                            |                      | fin           | 1               | Rechercher   | Re-initialiser      | Imprimer Nouveau Bon  |
|                                                   | ing relement              |                                              |                      |               |                 |              |                     |                       |
| _ <sub>N</sub> ∘ م <sub>N</sub> e Date م<br>Vente | Type de bon o M<br>cadeau | lontant o F<br>val                           | in , Na<br>lidité Na | om du bénéfic | ciare 🔎 Paie    | ement & Util | isé Date de<br>venu | 。 Commentaireを        |
| 1 14/11/2015 B                                    | SON CADEAU                | 100,00 € 31/1                                | 2/2015               |               | Chèqu           | ies 🔽        | 18/11/20            | 15                    |
| 2 14/11/2015 B                                    | SON CADEAU                | 120,00 € 31/1                                | 2/2015 ABISSET       | ANNICK        | Carte           | s 🖌          | 18/11/20            | 15                    |
| 3 20/11/2015 B                                    | SON CADEAU                | 100,00€ 31/1                                 | 2/2015 LAVANC        | HY CHANTAL    | Chèqu           | Jes 🖌        | 13/12/20            | 15                    |
| 4 20/11/2015 B                                    | SON CADEAU                | 250,00 € 31/1                                | 2/2015 JUVENO        | MIREILLE      | Espèc           | es 🖌         | 20/11/20            | 15                    |
| 5 13/12/2015 B                                    | SON CADEAU                | 50,00 € 31/1                                 | 2/2015 ALICE BC      | YREAU         | Espèc           | es 🖌         | 18/12/20            | 15 utilisé dans on ir |
| 6 18/12/2015 B                                    | SON CADEAU                | 100,00 € 31/1                                | 2/2015               |               | Espèc           | es 🗹         | 18/12/20            | 15 Validé par M.      |
| Somme                                             |                           | 2200,00 € 01/1<br>Bons Cadeau ex<br>920,00 € | iistants             |               | Laper           |              | Nouveau Bo          | n Cadeau              |
| Vente                                             | concernée                 | Montant l                                    | oon validé 🎈         | Spec          | tacle           | ዖ Prix       |                     |                       |
| 201511032024192                                   | 29PCACCUEILTB             |                                              | 20,00€               |               |                 |              |                     |                       |
| 2015111820581061UGO-PC                            |                           |                                              | 40,00€               |               |                 |              |                     |                       |
| 201511182119434                                   | 48UGO-PC                  |                                              | 40,00€               |               |                 |              |                     |                       |
| Somme                                             |                           |                                              | 100,00€              |               |                 |              |                     |                       |

#### Mentionnez les champs :

- Nom Spectateur (ou icône Rechercher pour ouvrir le fichier Spectateur)
- Date de fin de validité du Bon
- Montant total du Bon
- Mode de paiement du Bon
- Logo pour impression sur le Billet Bon

Puis lancer l'impression par le bouton "IMPRIMER"

| Saisie Nouvea | au Bon Cadeau                             |                           |                                           |                                                         | ×    |
|---------------|-------------------------------------------|---------------------------|-------------------------------------------|---------------------------------------------------------|------|
| 0 18          | 3/12/2015                                 |                           | Nor                                       | n acheteur                                              |      |
| Spectateur    | MICHEL MICHELINE                          |                           | Rechercher                                |                                                         |      |
| ABONNEMEN     | IT 10 SPECTACLES                          | 4 Fin de valid            | lité                                      | Espèces                                                 |      |
| CARTE SPEC    |                                           | Date fin de validite      | 31/12/2015                                | C.B.                                                    | n    |
| 2 Sél         | ectionnez le type de<br>1 cadeau souhaité | Montant du Bon            | 100,00 €<br>sur le Billet                 | Virement<br>C.Vacances<br>Cartes<br>C.Culture<br>Autres |      |
| Information   | A utiliser en semaine                     | uniquement. Hors week e   | end.                                      | Montant du bon                                          |      |
| Information 2 | informations diverses                     | à mentionner sur le bille | t                                         |                                                         |      |
| Logo :        | RAPIDE.JPG                                | Parcourt                  |                                           |                                                         |      |
|               |                                           | 5 in<br>fig               | formations à faire<br>gurer sur le billet |                                                         | imer |

# 3/ Utilisation Standard d'un Bon Cadeau Brique ''Bon Cadeau'' depuis le Menu Principal

La liste des Bons Cadeau vendus s'affiche, vous pouvez rechercher suivant différents critères le Bon Cadeau à utiliser. (Ci-dessous). Recherche possible par :

- Numéro du Bon
- Nom de l'acheteur
- Date d'achat

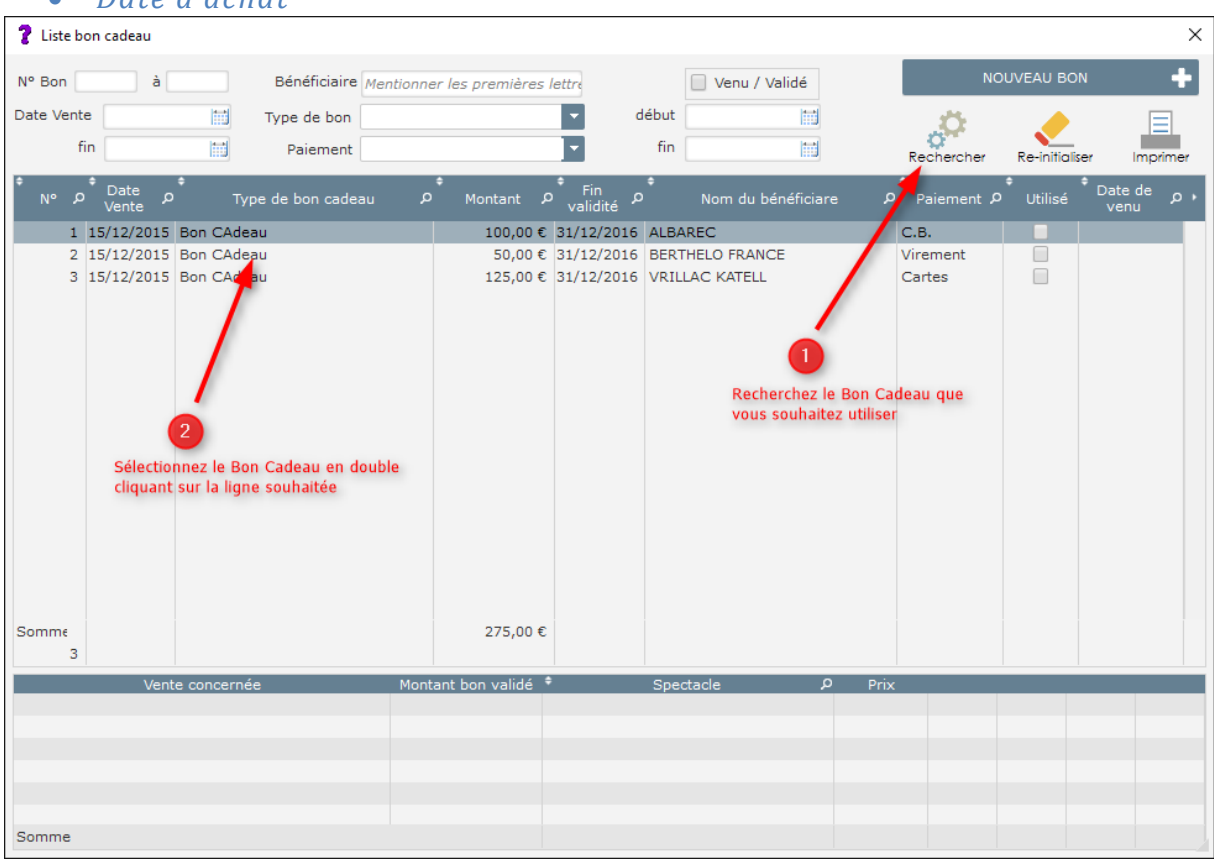

Sélectionnez le Bon Cadeau en double cliquant sur la ligne souhaitée. Les informations relatives au Bon Cadeau sont affichées. Vous pouvez mentionner un commentaire pour la validation du Bon Cadeau, puis cliquez sur "Validation du Bon Cadeau". (Ci-dessous).

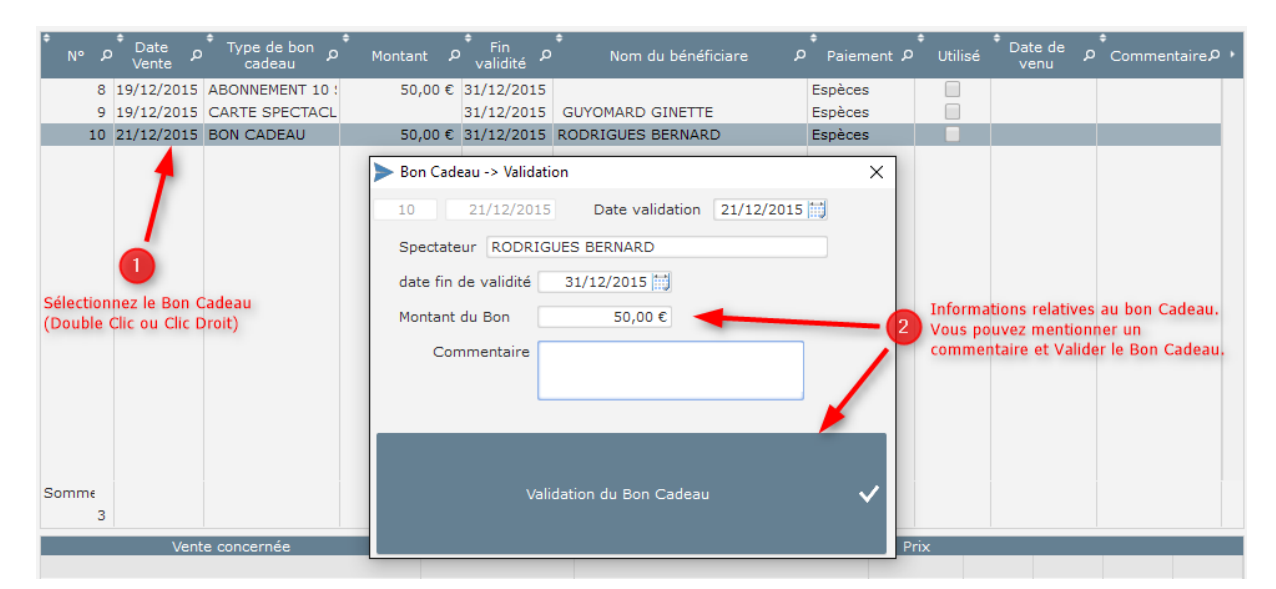

#### 4/ Utilisation d'un Bon Cadeau via une VENTE DE BILLETTERIE

*Cette fonctionnalité implique la mise en place d'un mode de paiement spécifique.* 

| ≽ Paramètra                    | age Libellés Paiement |          |                         |              |                            | ×                      |  |
|--------------------------------|-----------------------|----------|-------------------------|--------------|----------------------------|------------------------|--|
|                                |                       |          |                         |              |                            | Enregistrer 🚍          |  |
|                                |                       |          |                         |              |                            |                        |  |
| Paiement 1 :                   | Espèces               | Hors RVC | Paiement 8 :            | Hors RVC     | Paiement 15                | Hors RVC               |  |
| Paiement 2 :                   | Chèques               | Hors RVC | Paiement 9 : V.INTERNET | Hors RVC     | Paiement 16                | Hors RVC               |  |
| Paiement 3 :                   | С.В.                  | Hors RVC | Paiement 10             | Hors RVC     | Paiement 17                | Hors RVC               |  |
| Paiement 4 :                   | M'RA                  | Hors RVC | Paiement 11             | Hors RVC     | Paiement 18 Bon Cadeau     | Hors RVC               |  |
| Paiement 5 :                   | C.Vacances            | Hors RVC | Paiement 12             | Hors RVC     | Paiement 19                | Hors RVC<br>Bon cadeau |  |
| Paiement 6 :                   | Chèques Culture       | Hors RVC | Paiement 13             | Hors RVC     | Paiement 20                | Hors RVC<br>Bon cadeau |  |
| Paiement 7 :                   |                       | Hors RVC | Paiement 14             | Hors RVC     | Paiement 21 RBT TRESORERIE | Hors RVC<br>Bon cadeau |  |
| Paramètre Activités Spectateur |                       |          |                         |              |                            |                        |  |
| Acti                           | vité 1 : Activ        | ité 2 :  | Activité 3 :            | Activité 4 : |                            |                        |  |

Paramétrage -> Ventes -> Libellés des modes de Paiement

Le paramétrage d'un Bon Cadeau s'effectue seulement sur les modes de paiement 18 – 19 – 20 – 21 en cochant Bon Cadeau.

#### Utilisation d'un bon de paiement

L'utilisation du bon de commande se valide au niveau de la sélection des modes de paiement lors d'une transaction de vente.

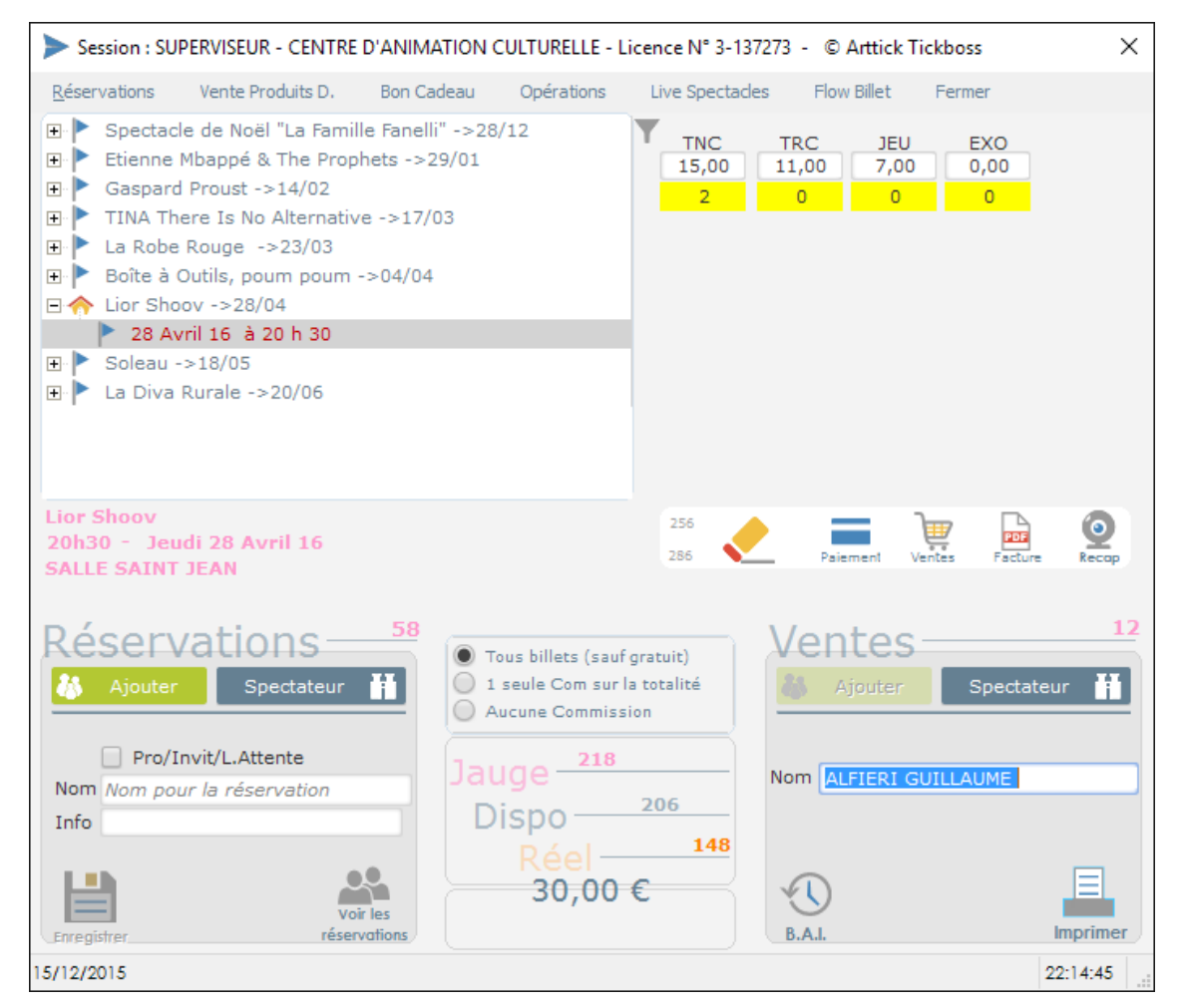

## Sélectionnez le mode de paiement que vous avez défini comme Bon Cadeau.

| Session : SUPERVISEUR - CENTR   | E D'ANIMATION CULTURELLE - Licence N° 3-137273 - ©                                     | Arttick Tickboss    |                                |
|---------------------------------|----------------------------------------------------------------------------------------|---------------------|--------------------------------|
| Annuler 🗙                       | Pas d'impression des billets                                                           | attente des billets | Imprimer<br>les billets        |
| Espèces 50,00   Chèques 0,00 €  | Sélectionner le mode de<br>paiement BON CADEAU défini<br>dans le paramétrage des modes | Type de l           | pillet 📄 Règlement en attente  |
| ► C.B. 0,00 €                   | de paiement                                                                            |                     | Différence à régler<br>Acompte |
| M'RA 0,00 €   C.Vacances 0,00 € | ▶ Bon Cadeau                                                                           | 0,00€               | N° Billets<br>5<br>Montant     |
| V.INTERNET 0,00 €               |                                                                                        |                     | Département :                  |
| Chèques 0,00 €                  | ► RBT<br>TRESORERIE                                                                    | 0,00€               |                                |

La liste des Bons Cadeau s'affiche, vous pouvez rechercher suivant différents critères le Bon Cadeau à utiliser.(ci-dessous). Recherche possible par :

- Numéro du Bon
- Nom de l'acheteur
- Date d'achat

| 💈 Liste bon cadeau                                                         |                                           | ×                                              |
|----------------------------------------------------------------------------|-------------------------------------------|------------------------------------------------|
| N° Bon à Bénéficiaire Mei                                                  | tionner les premières lettre              | lé NOUVEAU BON 🕂                               |
| Date Vente Type de bon                                                     | ▼ début                                   | 🗎 🚓 🥭 🖃                                        |
| fin Paiement                                                               | ▼ fin                                     | Rechercher Re-initialiser Imprimer             |
| ້ N°  ວັ Date  ວັ Type de bon cadeau<br>Vente                              | ົ້<br>Montant ຂໍ້Fin ຂໍ້ Nom du béné      | ficiare Paiement P Utilisé Date de Paiement P  |
| 1 15/12/2015 Bon CAdeau                                                    | 100,00 € 31/12/2016 ALBAREC               | С.В.                                           |
| 2 15/12/2015 Bon CAdeau                                                    | 50,00 € 31/12/2016 BERTHELO FRANCE        | Virement                                       |
| 2<br>Sélectionnez le Bon Cadeau en doub<br>cliquant sur la ligne souhaitée | e<br>275,00 €                             | D<br>hez le Bon Cadeau que<br>ihaitez utiliser |
| Vente concernée                                                            | Montant bon validé <sup>‡</sup> Spectacle | ۶ Prix                                         |
|                                                                            |                                           |                                                |
|                                                                            |                                           |                                                |
|                                                                            |                                           |                                                |
|                                                                            |                                           |                                                |
| Somme                                                                      |                                           |                                                |

Sélectionnez le Bon Cadeau en double cliquant sur la ligne souhaitée. Le montant de la vente est rappelé ainsi que le montant restant du Bon Cadeau. Mentionnez le montant que vous souhaitez valider, puis cliquez sur ENREGISTRER. (ci-dessous). (Vous ne pouvez pas mentionner un montant supérieur au montant restant du Bon Cadeau).

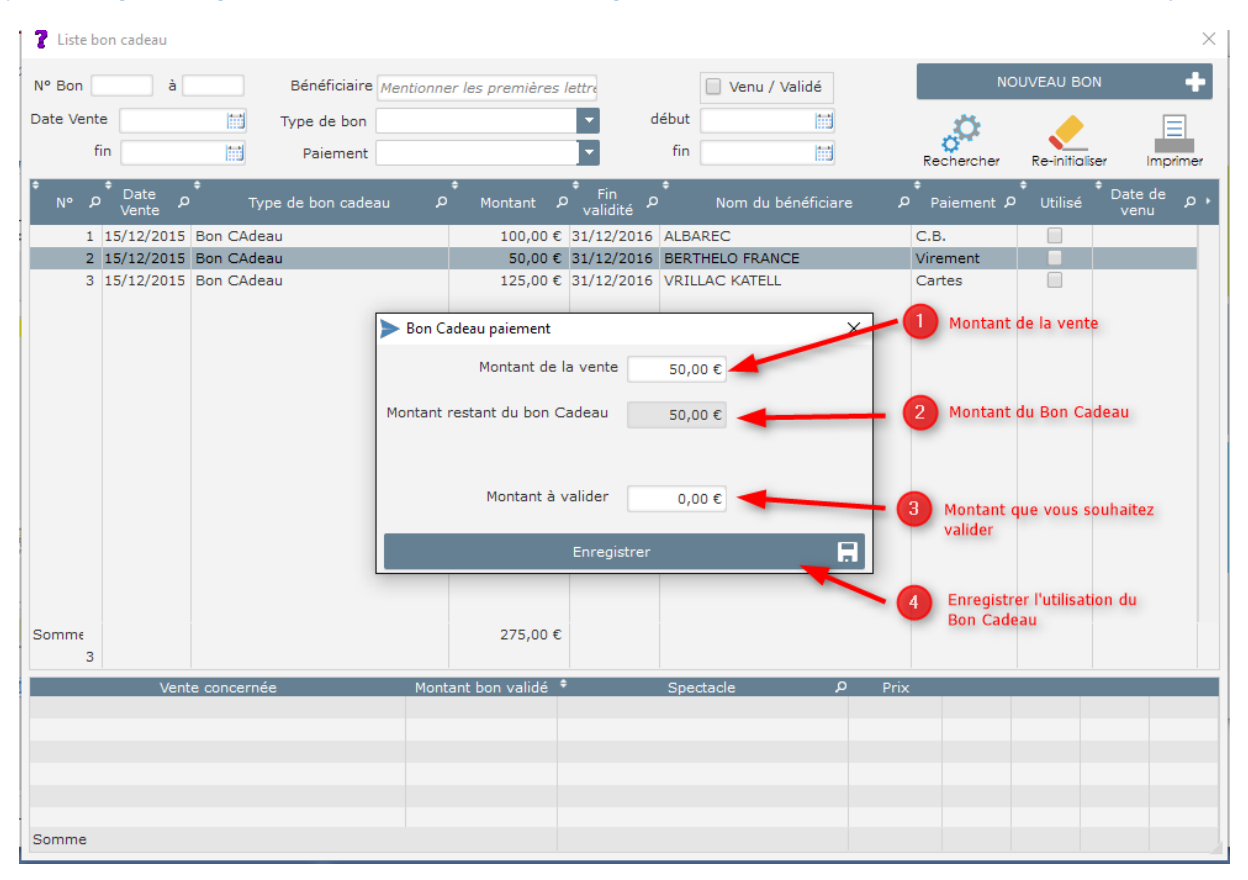

#### Le montant validé va s'inscrire dans la rubrique du mode de paiement, le tableau récapitule le ou les bon(s) utilisé(s) pour cette transaction de vente. Il ne vous reste plus qu'à valider la vente.(ci-dessous).

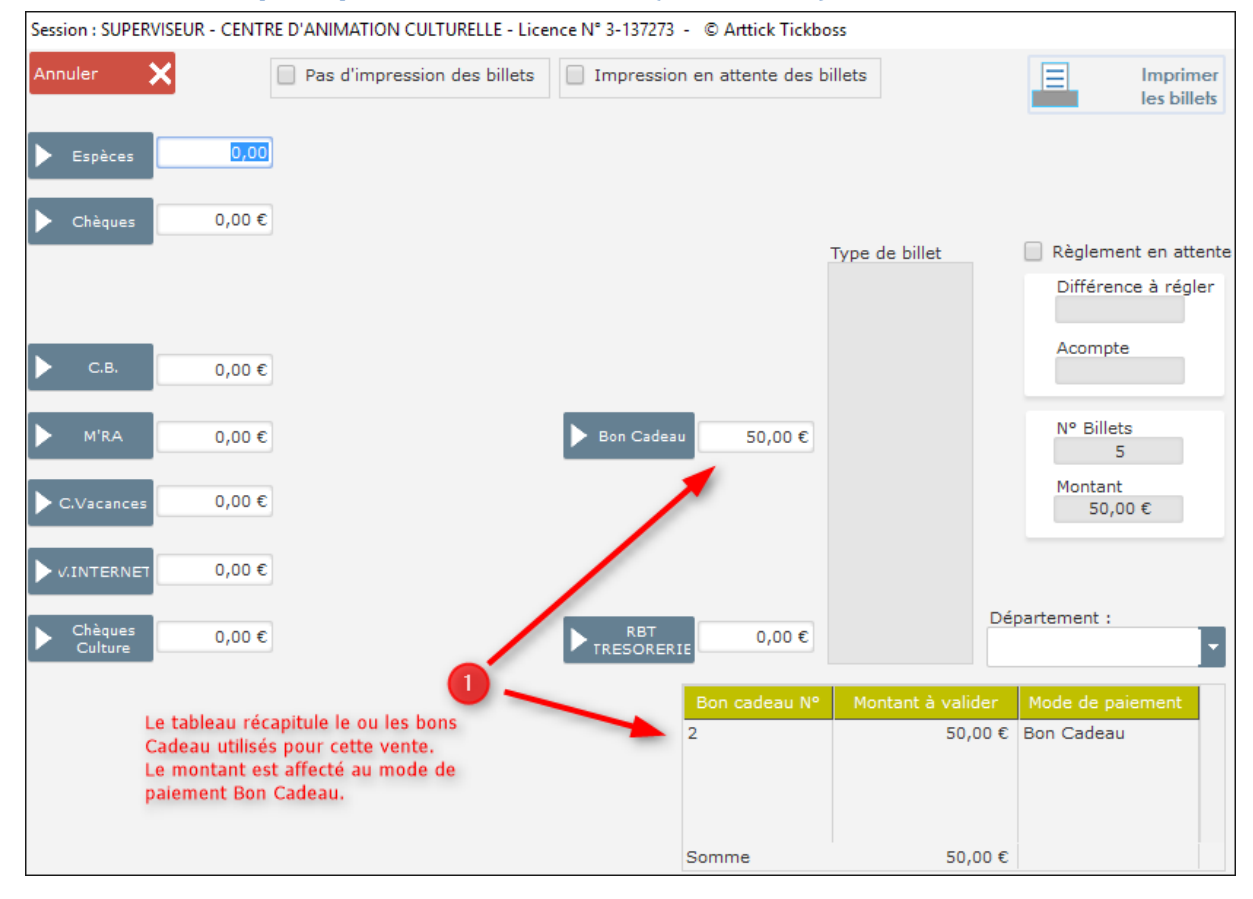

## 5/ Contrôle des bons de paiement

Brique "Bon Cadeau" depuis le Menu Principal

La fenêtre Bon Cadeau vous permet de rechercher tous les bons Cadeau enregistrés, (Utilisé ou Non) sur une période indiquée et d'en éditer un état.

Recherchez le Bon Cadeau souhaité, vous aurez les informations sur son état.

- Utilisé ou Non
- Détail des billets achetés si le Bon Cadeau a été utilisé comme mode de paiement

| 2 Liste bon cadeau                          |                            |                   |                                             |                      |                                    |                                         | ×                              |
|---------------------------------------------|----------------------------|-------------------|---------------------------------------------|----------------------|------------------------------------|-----------------------------------------|--------------------------------|
| N° Bon à Bénéficiaire                       | Mentionner les premières l | lettre            | Venu / Validé                               |                      | NO                                 | UVEAU BON                               | +                              |
| Date Vente 🔛 Type de bon                    |                            | ✓ début           | <b></b>                                     |                      | <b>Ö</b>                           |                                         |                                |
| fin Paiement                                |                            | <b>F</b> fin      |                                             |                      | Rechercher                         | Re-initialise                           | r Imprimer                     |
| ♦ N° م Date م<br>Vente N° Type de bon cadea | e<br>u ρ Montant ρ         | * Fin<br>validité | Nom du bénéficiar                           | ¢<br>م e             | Paiement P                         | ¢ ¢<br>Utilisé                          | • م Date de<br>venu            |
| 1 15/12/2015 Bon CAdeau                     | 100,00€                    | 31/12/2016 ALBA   | REC                                         | C                    | с.в.                               |                                         |                                |
| 2 15/12/2015 Bon CAdeau                     | 50,00€                     | 31/12/2016 BERTH  | IELO FRANCE                                 | ١                    | /irement                           | ~                                       | 15/12/2015                     |
| Somme                                       | 275,00 €                   | 2 Le<br>act       | tableau retrace la l<br>letés avec le bon C | iste des sp<br>adeau | Le Bon C<br>dans son<br>signalé co | adeau ayan<br>intégralité,<br>omme UTIL | t été utilisé<br>il est<br>ISE |
| Vente concernée                             | Montant bon validé 🕈       | Spectac           | e م                                         | Prix                 |                                    | · · · · ·                               | •                              |
| - 🗁 2015121522320169UGO-PC                  | 50,00€                     |                   |                                             |                      |                                    |                                         |                                |
| C 2015121522320169UGO-PC                    | La Robe Rouge              |                   |                                             | 10,00                | 10,00€                             |                                         |                                |
| 2015121522320169UGO-PC                      | La Robe Rouge              |                   |                                             | 10,00                | 10,00€                             |                                         |                                |
| 2015121522320169UGO-PC                      | La Robe Rouge              |                   |                                             | 10,00                | 10,00€                             |                                         |                                |
| 2015121522320169UGO-PC                      | La R                       | lobe Rouge        |                                             | 10,00                | 10,00€                             |                                         |                                |
| Somme                                       | La H<br>50,00 €            | cobe Rouge        |                                             | 10,00                | 10,00 €                            |                                         |                                |
|                                             |                            |                   |                                             |                      |                                    |                                         |                                |